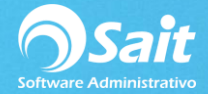

## **Importar Cuentas Contables**

Si usted está iniciando con el proceso de implementación de contabilidad electrónica, SAIT cuenta con una herramienta que te permite capturar de forma masiva el catálogo de cuentas contables.

Para esto, deberá dirigirse al menú de Contabilidad / Utilerías / Importar Cuentas Contables.

En esta pantalla se especifica claramente los pasos a seguir para importar de forma masiva el catálogo de cuentas contables.

| Importar Cuenta                                                                                                    | s Contables                                                                                                    |                                                             |                       |                                                         |                                    |  |  |  |  |
|----------------------------------------------------------------------------------------------------|----------------------------------------------------------------------------------------------------|-------------------------------------------------------------|-----------------------|---------------------------------------------------------|------------------------------------|--|--|--|--|
| <ul> <li>Esta utilería le permite importar desde Excel el catálogo de cuentas contables. Realize los siguientes pasos:</li> <li>1 El archivo de Excel debe tener 5 columnas ordenadas por: Cuenta   Descripción   Grupo BR   Tipo BR   Tipo DA Ejemplo: 1001   CAJA   Activo Circulante   B   D</li> <li>2 Seleccione en el documento de Excel las celdas que contienen la información que se va a importar. No debe seleccionar los títulos.</li> <li>3 Entre al menú de Edición \ Copiar.</li> <li>4 En esta ventana presione el botón de Pegar </li> <li>5 La descripción del GrupoBR, Tipo BR y Tipo DA unicamente se necesita para las cuentas de mayor.</li> <li>6 La Fecha de alta es igual al día de importación.</li> </ul> |                                                                                                    |                                                             |                       |                                                         |                                    |  |  |  |  |
| Cuenta                                                                                                    | Descripción                                                                                                    |                                                             | Grupo BR              | Tipo E                                                  | R Tipo DA 🔺                        |  |  |  |  |
|                                                                                                    |                                                                                                    |                                                             |                       |                                                         | Ţ                                  |  |  |  |  |
| Opciones para la c<br>Activo Cir<br>Activo Fijo<br>Activo Difi<br>Orden Deu<br>Orden Act                                                                                                    | columna Grupo BR<br>culante Pasivo Corto Plazo<br>Pasivo Largo Plazo<br>erido Pasivo Diferido<br>udoras Capital<br>eedoras | Ventas<br>Costo de V<br>Gastos<br>Otros Ingre<br>Otros Gast | fentas<br>Isos<br>Ios | TipoBR:<br>Balance o Resulta<br><u>A</u> gregar Cuentas | TipoDA:<br>dos Deudora o Acreedora |  |  |  |  |

Para poder hacer este proceso, solo debe seguir los siguientes pasos:

1. El archivo en Excel debe tener 5 columnas ordenadas por:

## Cuenta | Descripción | Grupo BR | Tipo BR | Tipo DA

- Número de Cuenta contable
- Grupo BR (En la parte inferior de la ventana se especifican las opciones para esta columna)
- Tipo BR (Balance o Resultados)
- Tipo DA (Deudora o Acreedora)
- 2. Una vez que tenga toda la información capturada en el orden correcto en el archivo en Excel, solo deberá seleccionar en el documento en Excel las celdas que contienen la información que se va a importar. Es decir, **NO** debe seleccionar los títulos.

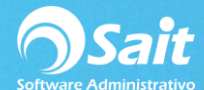

L

| ARC |           | C <sup>2</sup> = ÷ O INSERTAR DISEÑO DE PÁGINA | FÓRMULAS DATOS | REVISAR        | VISTA   |
|-----|-----------|------------------------------------------------|----------------|----------------|---------|
|     | *         | : 🗙 🧹 $f_X$ 1001                               |                |                |         |
|     | A         | В                                              | c              | D              | E       |
| 1   | Cuenta    | Descripción                                    | Grupo          | BR TIPO BR     | Tipo DA |
| 19  | 1500-0003 | IVA al 8%                                      | Activo Circi   | ulante Balance | Deudora |
| 20  | 1500-0004 | Descuentos sobre ventas                        | Activo Circi   | lante Balance  | Deudora |
| 21  | 1500-0005 | IVA Pendiente de Pago 16% (iva por cobrar)     | Activo Circ    | ulante Balance | Deudora |
| 22  | 1500-0006 | IVA Efectivamente Pagado 16% (iva por cobrar)  | Activo Circi   | ulante Balance | Deudora |

3. Ya seleccionada la información entre al menú de Edición y de clic en [Copiar]. O bien, dar clic derecho y seleccionar la opción de **[Copiar].** 

|    | A         | B                                             |                            | c        |                   | D                    | <u>.</u>      | E       |         |
|----|-----------|-----------------------------------------------|----------------------------|----------|-------------------|----------------------|---------------|---------|---------|
| 1  | Cuenta    | Descripción                                   |                            | Grupo BR |                   | TIPO BR              |               | Tipo DA |         |
| 19 | 1500-0003 | IVA al 8%                                     |                            |          | Activo Circulante |                      | Balance       |         | Deudora |
| 20 | 1500-0004 | Descuentos sobre ventas                       |                            |          | Activo Circulante |                      | Balance       |         | Deudora |
| 21 | 1500-0005 | IVA Pendiente de Pago 16% (iva por cobrar)    |                            |          | Activ             | Activo Circulante    |               | :8      | Deudora |
| 22 | 1500-0006 | IVA Efectivamente Pagado 16% (iva por cobrar) | _                          |          | Activ             | n Circulanta         | Reland        |         | Dendora |
| 23 | 2000      | Provedores (Cuentas por Pagar)                | Aria                       | il +     | 8 *               | A A \$               | * %           | 000     | 🗄 eedo  |
| 24 | 2000-0000 | PROVEEDOR GENERICO                            | Ν                          | к≡       | 81-               | A · 🖽 ·              | 4-0 0<br>00 + | 8 💉     | eedo    |
| 25 | 2000-0001 | BODEGA AURRERA                                | -                          |          | Past              | o Corto Plazo        | Result        | ados    | Acreedo |
| 26 | 2000-0002 | OFFICE DEPOT                                  | х                          | Cortar   |                   |                      |               | tos     | Acreedo |
| 27 | 2000-0003 | MICROSISTEMAS SAN LUIS SA DE CV               | 50                         | Calvias  |                   |                      |               |         | Acreedo |
| 28 | 2000-0004 | AMERICAN WIRE THE INC.                        | 10                         | Zolda    | ≂o[3u             |                      |               | ios     | Acreedo |
| 29 | 2000-0005 | AMIAD WATER SYSTEMS                           | D                          | Opcior   | nes de            | es de pegado:        |               |         | Acreedo |
| 30 | 2000-0006 | AZUD MEXICO SA DE CV                          |                            | n C      |                   | fr 💼 🕉               |               | tos     | Acreedo |
| 31 | 2000-0007 | BEE VALVE INC                                 |                            | Pegado   | a espec           | ial.                 |               | ios     | Acreedo |
| 32 | 2000-0008 | CONDUCTORES DEL NORTE SA DE CV                |                            | regum    | exper             |                      | 1.6           | tos     | Acreedo |
| 33 | 2000-0009 | CONEXIONES ESPECIALES PLASTICAS GROSS S       |                            | Inserta  | f                 |                      |               | jos     | Acreedo |
| 34 | 2000-0010 | DRIP IRRIGATION DE MEXICO SA DE CV            |                            | Elimina  | 9F                |                      |               | ios     | Acreedo |
| 35 | 2000-0011 | EMMSA - EMPRESA MEXICANADE MANUFACTUR         | R <u>B</u> orrar contenido |          |                   | 105                  | Acreedo       |         |         |
| 36 | 2000-0012 | SURTIDORA MEXICANA DLE NOROESTE               | 12                         | Análici  | s ránid           | 0                    |               | tos     | Acreedo |
| 37 | 2000-0013 | RUBIO DE B.C., S.A. DE C.V.                   |                            | Chanac   |                   |                      |               | tos     | Acreedo |
| 38 | 2000-0014 | JOSE LUIS RIVERA VILLANUEVA                   |                            | Filtrar  |                   |                      | 1             | los     | Acreedo |
| 39 | 2000-0015 | SURTIDORA MEXICANA DEL NOROESTE               |                            | Ordena   | ar .              |                      |               | tos     | Acreedo |
| 40 | 2000-0016 | PROVEEDORA DEL NOROESTE SA DE CV              |                            | Inserta  | r come            | comentario           |               | tos     | Acreedo |
| 41 | 2000-0017 | ARWEST INTERNATIONAL CARRIER, SA DE CV        | -                          | Format   | o de c            | eldas                |               | tos     | Acreedo |
| 42 | 2000-0018 | ARWEST INTERNATIONAL CARRIER, SA DE CV        | (e=)                       |          | la la l'          | to do a la contra de | 12            | tos     | Acreedo |
| 43 |           |                                               |                            | clegir g | je la lis         | ta desplegab         | 1e            |         |         |
| 44 |           |                                               |                            | Definir  | nomb              | re                   |               |         |         |
| 45 |           |                                               | 8                          | Hipervi  | ínculo.           |                      |               |         |         |
|    | 4 . 8     | Hoja1 Hoja2 🕂                                 |                            |          |                   |                      |               | -       |         |

- 4. Dentro de la ventana de SAIT, solamente deberá presionar el icono 🛅 de [Pegar].
- 5. Y listo, la información se mostrará en pantalla. Como puede observar, no es necesario capturar las columnas de grupo BR, tipo BR y tipo DA para las subcuentas. Basta con que las coloque a las cuentas de mayor, y en automático éstas se las añadirá a sus subcuentas.

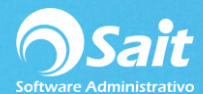

| <ul> <li>Importar Cuentas Contables</li> <li>Esta utilería le permite importar desde Excel el catálogo de cuentas contables. Realize los siguientes pasos:         <ol> <li>El archivo de Excel debe tener 5 columnas ordenadas por: Cuenta   Descripción   Grupo BR   Tipo DA Ejemplo: 1001   CAJA   Activo Circulante   B   D</li> <li>Seleccione en el documento de Excel las celdas que contienen la información que se va a importar. No debe seleccionar los títulos.</li> <li>Entre al menú de Edición \ Copiar.</li> <li>En esta ventana presione el botón de Pegar fen</li> <li>La descripción del GrupoBR, Tipo BR y Tipo DA unicamente se necesita para las cuentas de mayor.</li> <li>La Fecha de alta es igual al día de importación.</li> <li>Presione el hoton (Aprenard)</li> </ol> </li> </ul> |                               |          |                    |                                                    |        |                                          |   |  |  |
|----------------------------------------------------------------------------------------------------|-------------------------------|----------|--------------------|----------------------------------------------------|--------|------------------------------------------|---|--|--|
| Cuenta                                                                                                    | Descripción                   |          | Grupo BR           | Tipo BR                                            |        | Tipo DA                                  |   |  |  |
| 1001                                                                                                    | Caja                          |          | Activo Circulante  | Ba                                                 | alance | Deudora                                  |   |  |  |
| 1001-0001                                                                                                    | Caja y Efectivo               |          |                    |                                                    |        |                                          |   |  |  |
| 1008                                                                                                    | Clientes (Cuentas por Cobrar) |          | Activo Circulante  | Ba                                                 | alance | Deudora                                  |   |  |  |
| 1008-0001                                                                                                    | PUBLICO EN GENERAL            |          |                    |                                                    |        |                                          |   |  |  |
| 1008-0002                                                                                                    | MICROSISTEMAS SAN LUIS SA D   |          |                    |                                                    |        |                                          |   |  |  |
| 1008-0003                                                                                                    | SANDOVAL HERNANDEZ            |          |                    |                                                    |        |                                          |   |  |  |
| 1008-0004                                                                                                    | AGRUPACION NECROLOGIA MEX     | XICANA . |                    |                                                    |        |                                          |   |  |  |
| 1008-0005                                                                                                    | AM REPRESENTACION Y DISTRIE   | BUCIONE  |                    |                                                    |        |                                          |   |  |  |
| 1008-0006                                                                                                    | TALLERES INDUSTRIALES DOSM    | IYL, S.A |                    |                                                    |        |                                          |   |  |  |
| 1008-0007                                                                                                    | MATRIZ                        |          |                    |                                                    |        |                                          |   |  |  |
| 1008-0008                                                                                                    | SUC HERMOSILLO                |          |                    |                                                    |        |                                          |   |  |  |
| 1008-0009                                                                                                    | PRUEBA SAIT                   |          |                    |                                                    |        |                                          |   |  |  |
| 1170                                                                                                    | Inventario                    |          | Activo Circulante  | Ba                                                 | alance | Deudora                                  | - |  |  |
| Opciones para la columna Grupo BR<br>Activo Circulante Pasivo Corto Plazo Vent<br>Activo Diferido Pasivo Largo Plazo Cost<br>Activo Diferido Pasivo Diferido Gast<br>Orden Deudoras Capital Otro<br>Orden Acreedoras                                                                                                    |                               |          | entas<br>sos<br>ss | TipoBR:<br>Balance o Resultados<br>Agregar Cuentas |        | TipoDA:<br>Deudora o Acreedora<br>Cerrar |   |  |  |

- 6. Verifique que la información haya sido capturada correctamente, de estar todo en orden, solo deberá presiona el botón de **[Agregar Cuentas]**.
- 7. Deberá confirmar que efectivamente desea agregar las cuentas, a su catálogo.

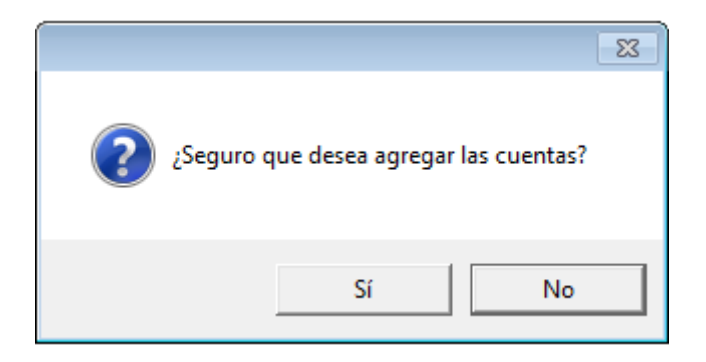

8. Y listo, el sistema le confirmará que las cuentas han sido agregadas correctamente.

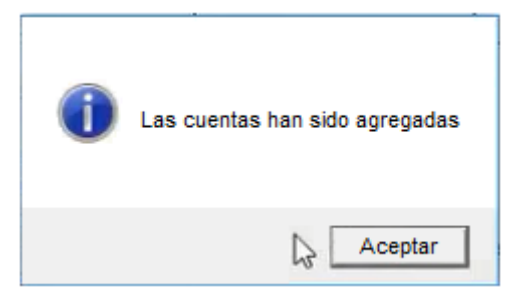